## Excel Cheat Sheet – Sales & Inventory Analysis

To Find characters/words:

• Highlight the column(s) OR row(s) you wish to search within:

|    |           | -                                                                               | -     | -        | -        | -              | -         |                |       |                |       |       |  |
|----|-----------|---------------------------------------------------------------------------------|-------|----------|----------|----------------|-----------|----------------|-------|----------------|-------|-------|--|
|    | A         | В                                                                               | C     | D        | E        | F              | G         | н              | I     | J              | ĸ     | L     |  |
| 1  | Section 1 | BALANCE TO BUY"                                                                 |       |          |          |                |           |                |       |                |       |       |  |
| 2  | N E       | TWORK                                                                           |       |          |          |                |           |                |       |                |       |       |  |
| 3  |           | Demo Retailer                                                                   |       |          |          |                |           |                |       |                |       |       |  |
| 4  |           | Sales between 01/01/2022 and 04/28/2022.Stock as of 04/28/2022                  |       |          |          |                |           |                |       |                |       |       |  |
| 5  |           | Categories: All, Retailers: Demo, Store Number: All, Metal: All, TranType: All, |       |          |          |                |           |                |       |                |       |       |  |
| 6  |           |                                                                                 | SALES | COST OF  | GOODS    |                | INVENTORY |                | TIIDN | AGED           |       |       |  |
| 7  | Sku       |                                                                                 | Units | Cost     | Avg Cost | Cost<br>Onhand | Units     | Avg Cost<br>OH | OVER  | Cost           | Units | %Aged |  |
| 8  | ABC123    |                                                                                 | 65    | \$28,628 | \$440    | \$67,235       | 120       | \$560          | 0.43  | \$1,130        | 4     | 2%    |  |
| 9  | ABC124    |                                                                                 | 33    | \$15,100 | \$458    | \$41,103       | 80        | \$514          | 0.37  | \$0            | 0     | 0%    |  |
| 10 | ABC125    |                                                                                 | 28    | \$11,888 | \$425    | \$37,443       | 76        | \$493          | 0.32  | \$0            | 0     | 0%    |  |
| 11 | ABC126    |                                                                                 | 21    | \$10,923 | \$520    | \$42,778       | 72        | \$594          | 0.26  | \$2,270        | 1     | 5%    |  |
| 12 | ABC127    |                                                                                 | 11    | \$3,040  | \$276    | \$23,545       | 50        | \$471          | 0.13  | \$515          | 2     | 2%    |  |
| 13 | ABC128    |                                                                                 | 0     | \$0      | \$0      | \$17,178       | 34        | \$505          | 0.00  | \$0            | 0     | 0%    |  |
| 14 | Totals    |                                                                                 | 158   | \$69,578 | \$440    | \$229,280      | 432       | \$531          | 0.30  | <i>\$3,915</i> | 7     | 2%    |  |
| 15 | Sku       |                                                                                 | Units | Cost     | Avg Cost | Cost<br>Onhand | Units     | Avg Cost<br>OH | TURN  | Cost           | Units | %Aged |  |
| 16 |           |                                                                                 | SALES | COST OF  | GOODS    |                | INVENTORY |                | OVER  | AGED           |       |       |  |
| 17 |           |                                                                                 |       |          |          |                |           |                |       |                |       |       |  |
| 18 |           |                                                                                 |       |          |          |                |           |                |       |                |       |       |  |
| 19 |           |                                                                                 |       |          |          |                |           |                |       |                |       |       |  |
| 20 |           |                                                                                 |       |          |          |                |           |                |       |                |       |       |  |
| 21 |           |                                                                                 |       |          |          |                |           |                |       |                |       |       |  |

\*NOTE – if you wish to search the whole sheet, simply click on the triangle at the column/row intersection (top left of your screen):

| A  | L                                                                               |                    | $\sim$ $\sim$ | Jx       |          |                |           |                |      |                |       |       |  |
|----|---------------------------------------------------------------------------------|--------------------|---------------|----------|----------|----------------|-----------|----------------|------|----------------|-------|-------|--|
|    | А                                                                               | В                  | С             | D        | E        | F              | G         | Н              | I    | J              | к     | L     |  |
| K  | Chine -                                                                         | BIG BALANCE TO BUY |               |          |          |                |           |                |      |                |       |       |  |
| 2  | State N E                                                                       | TWORK              |               |          |          |                |           |                |      |                |       |       |  |
| 3  | Demo Retailer                                                                   |                    |               |          |          |                |           |                |      |                |       |       |  |
| 4  | Sales between 01/01/2022 and 04/28/2022.Stock as of 04/28/2022                  |                    |               |          |          |                |           |                |      |                |       |       |  |
| 5  | Categories: All, Retailers: Demo, Store Number: All, Metal: All, TranType: All, |                    |               |          |          |                |           |                |      |                |       |       |  |
| 6  |                                                                                 |                    | SALES         | COST OF  | GOODS    |                | INVENTORY |                | TURN |                | AGED  |       |  |
| 7  | Sku                                                                             |                    | Units         | Cost     | Avg Cost | Cost<br>Onhand | Units     | Avg Cost<br>OH | OVER | Cost           | Units | %Aged |  |
| 8  | ABC123                                                                          |                    | 65            | \$28,628 | \$440    | \$67,235       | 120       | \$560          | 0.43 | \$1,130        | 4     | 2%    |  |
| 9  | ABC124                                                                          |                    | 33            | \$15,100 | \$458    | \$41,103       | 80        | \$514          | 0.37 | \$0            | 0     | 0%    |  |
| 10 | ABC125                                                                          |                    | 28            | \$11,888 | \$425    | \$37,443       | 76        | \$493          | 0.32 | \$0            | 0     | 0%    |  |
| 11 | ABC126                                                                          |                    | 21            | \$10,923 | \$520    | \$42,778       | 72        | \$594          | 0.26 | \$2,270        | 1     | 5%    |  |
| 12 | ABC127                                                                          |                    | 11            | \$3,040  | \$276    | \$23,545       | 50        | \$471          | 0.13 | \$515          | 2     | 2%    |  |
| 13 | ABC128                                                                          |                    | 0             | \$0      | \$0      | \$17,178       | 34        | \$505          | 0.00 | \$0            | 0     | 0%    |  |
| 14 | Totals                                                                          |                    | 158           | \$69,578 | \$440    | \$229,280      | 432       | <i>\$531</i>   | 0.30 | <i>\$3,915</i> | 7     | 2%    |  |
| 15 | Sku                                                                             |                    | Units         | Cost     | Avg Cost | Cost<br>Onhand | Units     | Avg Cost<br>OH | TURN | Cost           | Units | %Aged |  |
| 16 |                                                                                 |                    | SALES         | COST OF  | GOODS    |                | INVENTORY |                | OVER |                | AGED  |       |  |
| 17 |                                                                                 |                    |               |          |          |                |           |                |      |                |       |       |  |
|    |                                                                                 |                    |               |          |          |                |           |                |      |                |       |       |  |

• Hold down the Ctrl button and hit F:

|    | А                                                                               | В     | С     | D        | E        | F                 | G                   | Н               | 1    | J              | К                 | L                | М      |
|----|---------------------------------------------------------------------------------|-------|-------|----------|----------|-------------------|---------------------|-----------------|------|----------------|-------------------|------------------|--------|
| 1  | kette 🗉 🖥                                                                       | BIG   |       |          | В        | ALAN              | СЕ то І             | BUY™            |      |                |                   |                  |        |
| 2  | 🦋 N E                                                                           | TWORK |       |          |          |                   |                     |                 |      |                |                   |                  |        |
| 3  |                                                                                 |       |       |          |          | Demo              | Retailer            |                 |      |                |                   |                  |        |
| 4  | Sales between 01/01/2022 and 04/28/2022.Stock as of 04/28/2022                  |       |       |          |          |                   |                     |                 |      |                |                   |                  |        |
| 5  | Categories: All, Retailers: Demo, Store Number: All, Metal: All, TranType: All, |       |       |          |          |                   |                     |                 |      |                |                   |                  |        |
| 6  |                                                                                 |       | SALES | COST OF  | GOODS    |                   | INVENTORY           |                 | TURN |                | AGED              |                  |        |
| 7  | Sku                                                                             |       | Units | Cost     | Avg Cost | Cost<br>Onhand    | Units               | Avg Cost<br>OH  | OVER | Cost           | Units             | %Aged            |        |
| 8  | ABC123                                                                          |       | 65    | \$28,628 | \$440    | \$67,235          | 120                 | \$560           | 0.43 | \$1,130        | 4                 | 2%               |        |
| 9  | ABC124                                                                          |       | 33    | \$15,100 | \$458    | \$41,103          | 80                  | \$514           | 0.37 | \$0            | 0                 | 0%               |        |
| 10 | ABC125                                                                          |       | 28    | \$11,888 | \$425    | \$37,443          | 76                  | \$493           | 0.32 | \$0            | 0                 | 0%               |        |
| 11 | ABC 126                                                                         |       | 21    | \$10,923 | \$520    | \$42,778          | 72                  | \$594           | 0.26 | \$2,270        | 1                 | 5%               |        |
| 12 | ABC127                                                                          |       | 11    | \$3,040  | \$276    | \$23,545          | 50                  | \$471           | 0.13 | \$515          | 2                 | 2%               |        |
| 13 | ABC 128                                                                         |       | 0     | \$0      | \$0      | \$17,178          | 34                  | \$505           | 0.00 | \$0            | 0                 | 0%               |        |
| 14 | Totals                                                                          |       | 158   | \$69,578 | \$440    | <b>\$229,28</b> 0 | 432                 | \$531           | 0.30 | <i>\$3,915</i> | 7                 | 2%               |        |
| 15 | Sku                                                                             |       | Units | Cost     | Avg Cost | Cost              | Units               | Avg Cost        | TUDN | Cost           | Units             | %Aged            | _      |
| 16 |                                                                                 |       | SALES | COST OF  | GOODS    | F                 | Find and Rep        | lace            |      |                |                   | ?                | ×      |
| 17 |                                                                                 |       |       |          |          |                   | _                   |                 |      |                |                   |                  |        |
| 18 |                                                                                 |       |       |          |          |                   | Fin <u>d</u> R      | e <u>p</u> lace |      |                |                   |                  | _      |
| 19 |                                                                                 |       |       |          |          |                   | Fi <u>n</u> d what: |                 |      |                |                   |                  | $\sim$ |
| 20 |                                                                                 |       |       |          |          |                   |                     |                 |      |                |                   |                  |        |
| 21 |                                                                                 |       |       |          |          |                   |                     |                 |      |                |                   |                  |        |
| 22 |                                                                                 |       |       |          |          |                   |                     |                 |      |                |                   | Op <u>t</u> ions | >>     |
| 23 |                                                                                 |       |       |          |          |                   |                     |                 |      |                |                   |                  | _      |
| 24 |                                                                                 |       |       |          |          |                   |                     |                 | F    | ind All        | <u>F</u> ind Next | Clo              | ose    |
| 25 |                                                                                 |       |       |          |          |                   |                     |                 |      |                |                   |                  | _      |

• Type in the characters/words you wish to search for and hit Find Next to highlight each cell containing the search entry one by one:

|    | А                                                                               | В     | С     | D        | E        | F              | G                  | Н              | I.   | J              | К                 | L                | М   |
|----|---------------------------------------------------------------------------------|-------|-------|----------|----------|----------------|--------------------|----------------|------|----------------|-------------------|------------------|-----|
| 1  | hefter =                                                                        | BIG   |       |          | В        | ALAN           | ІСЕ то І           | BUY™           |      |                |                   |                  |     |
| 2  | State N E                                                                       | TWORK |       |          |          |                |                    |                |      |                |                   |                  |     |
| 3  | Demo Retailer                                                                   |       |       |          |          |                |                    |                |      |                |                   |                  |     |
| 4  | Sales between 01/01/2022 and 04/28/2022.Stock as of 04/28/2022                  |       |       |          |          |                |                    |                |      |                |                   |                  |     |
| 5  | Categories: All, Retailers: Demo, Store Number: All, Metal: All, TranType: All, |       |       |          |          |                |                    |                |      |                |                   |                  |     |
| 6  |                                                                                 |       | SALES | COST OF  | GOODS    |                | INVENTORY          |                | TURN |                | AGED              |                  |     |
| 7  | Sku                                                                             |       | Units | Cost     | Avg Cost | Cost<br>Onhand | Units              | Avg Cost<br>OH | OVER | Cost           | Units             | %Aged            |     |
| 8  | ABC123                                                                          |       | 65    | \$28,628 | \$440    | \$67,23        | 5 120              | \$560          | 0.43 | \$1,130        | 4                 | 2%               |     |
| 9  | 100121                                                                          |       | 33    | \$15,100 | \$458    | \$41,10        | 3 80               | \$514          | 0.37 | \$0            | 0                 | 0%               |     |
| 10 | ABC125                                                                          | 2     | 28    | \$11,888 | \$425    | \$37,44        | 3 76               | \$493          | 0.32 | \$0            | 0                 | 0%               |     |
| 11 | ABC126                                                                          |       | 21    | \$10,923 | \$520    | \$42,77        | 8 72               | \$594          | 0.26 | \$2,270        | 1                 | 5%               |     |
| 12 | ABC127                                                                          |       | 11    | \$3,040  | \$276    | \$23,54        | 5 50               | \$471          | 0.13 | \$515          | 2                 | 2%               |     |
| 13 | ABC128                                                                          |       | 0     | \$0      | \$0      | \$17,17        | 8 34               | \$505          | 0.00 | \$0            | 0                 | 0%               |     |
| 14 | Totals                                                                          |       | 158   | \$69,578 | \$440    | \$229,28       | 0 432              | <i>\$531</i>   | 0.30 | <i>\$3,915</i> | 7                 | 2%               |     |
| 15 | Sku                                                                             |       | Units | Cost     | Avg Cost | Cost<br>Onhand | Find and Renl      | Avg Cost       |      |                |                   | ?                | ×   |
| 16 |                                                                                 |       | SALES | COST OF  | GOODS    |                | rind and Kepi      | ace            |      |                |                   | •                | ^   |
| 17 |                                                                                 |       |       |          |          |                | Fin <u>d</u> Re    | <u>p</u> lace  |      |                |                   |                  |     |
| 18 |                                                                                 |       |       |          |          |                | Find what:         | ABC125         |      |                |                   |                  |     |
| 19 |                                                                                 |       |       |          |          |                | n <u>n</u> u what: | ADC120         |      |                |                   |                  |     |
| 20 |                                                                                 |       |       |          |          |                |                    |                |      |                |                   |                  | - 1 |
| 21 |                                                                                 |       |       |          |          |                |                    |                |      |                |                   | Op <u>t</u> ions | >>  |
| 22 |                                                                                 |       |       |          |          |                |                    |                |      |                | $\frown$          | -                |     |
| 23 |                                                                                 |       |       |          |          |                |                    |                | Fi   | nd All         | <u>F</u> ind Next | Clo              | se  |
| 24 |                                                                                 |       |       |          |          |                | _                  |                |      |                | _                 |                  |     |

|        | А                                                                               | В              | С       | D        | E        | F              | G           | н              | I.         | J              | К       | L                   | N     |
|--------|---------------------------------------------------------------------------------|----------------|---------|----------|----------|----------------|-------------|----------------|------------|----------------|---------|---------------------|-------|
| 1<br>2 | <b>N</b> E                                                                      | BALANCE TO BUY |         |          |          |                |             |                |            |                |         |                     |       |
| 3      |                                                                                 |                |         |          |          | Demo I         | Retailer    |                |            |                |         |                     |       |
| 4      |                                                                                 |                | Sales b | etween 0 | 1/01/202 | 2 and 04       | 1/28/2022   | 2.Stock a      | s of 04/28 | 3/2022         |         |                     |       |
| 5      | Categories: All, Retailers: Demo, Store Number: All, Metal: All, TranType: All, |                |         |          |          |                |             |                |            |                |         |                     |       |
| 6      |                                                                                 |                | SALES   | COST OF  | GOODS    |                | INVENTORY   |                | TURN       | AGED           |         |                     |       |
| 7      | Sku                                                                             |                | Units   | Cost     | Avg Cost | Cost<br>Onhand | Units       | Avg Cost<br>OH | OVER       | Cost           | Units   | %Aged               |       |
| 8      | ABC123                                                                          |                | 65      | \$28,628 | \$440    | \$67,235       | 120         | \$560          | 0.43       | \$1,130        | 4       | 2%                  |       |
| 9      | ABC124                                                                          |                | 33      | \$15,100 | \$458    | \$41,103       | 80          | \$514          | 0.37       | \$0            | 0       | 0%                  |       |
| 10     | ABC125                                                                          |                | 28      | \$11,888 | \$425    | \$37,443       | 76          | \$493          | 0.32       | \$0            | 0       | 0%                  |       |
| 11     | ABC 126                                                                         |                | 21      | \$10,923 | \$520    | \$42,778       | 72          | \$594          | 0.26       | \$2,270        | 1       | 5%                  |       |
| 12     | ABC127                                                                          |                | 11      | \$3,040  | \$276    | \$23,545       | 50          | \$471          | 0.13       | \$515          | 2       | 2%                  |       |
| 13     | ABC128                                                                          |                | 0       | \$0      | \$0      | \$17,178       | 34          | \$505          | 0.00       | \$0            | 0       | 0%                  |       |
| 14     | Totals                                                                          |                | 158     | \$69,578 | \$440    | \$229,280      | 432         | \$531          | 0.30       | <i>\$3,915</i> | 7       | 2%                  |       |
| 15     | Sku                                                                             |                | Units   | Cost     | Avg Cost | Cost           | Unite       | Avg Cost       | THOM       | Cost           | Unite   | %Aged               | _     |
| 16     |                                                                                 |                | SALES   | COST OF  | GOODS    | Find           | and Replace |                |            |                |         | ? >                 | <     |
| 17     |                                                                                 |                |         |          |          | Eir            | ad Bapla    | <b>C</b> 0     |            |                |         |                     |       |
| 18     |                                                                                 |                |         |          |          |                | и кери      | (C             |            |                |         |                     |       |
| 19     |                                                                                 |                |         |          |          | Fin            | d what:     | ABC125         |            |                |         |                     |       |
| 20     |                                                                                 |                |         |          |          |                |             |                |            |                |         |                     |       |
| 21     |                                                                                 |                |         |          |          |                |             |                |            |                |         | Ontions >>          | a 11. |
| 22     |                                                                                 |                |         |          |          |                |             |                | -          |                |         | op <u>r</u> ions 22 |       |
| 23     |                                                                                 |                |         |          |          |                |             |                | Find       | All Fi         | nd Next | Close               |       |
| 24     |                                                                                 |                |         |          |          |                |             |                | 12110      |                |         | crose               | _     |
| 25     |                                                                                 |                |         |          |          | Book           |             | Sheet I        | Name Cell  | Value          | Formul  | а                   |       |
| 26     |                                                                                 |                |         |          |          | Excel          | Demo.xlsx   | Sheet1         | SAS        | 10 ABC12       | 5       |                     |       |
| 27     |                                                                                 |                |         |          |          |                |             |                |            |                |         |                     |       |
| 28     |                                                                                 |                |         |          |          |                |             |                |            |                |         |                     | _     |
| 29     |                                                                                 |                |         |          |          | 1 cell(        | s) found    |                |            |                |         |                     | .::   |
| 30     |                                                                                 |                |         |          |          |                |             |                |            |                |         |                     |       |

• OR hit Find All for a list of cells in which the search entry appears: